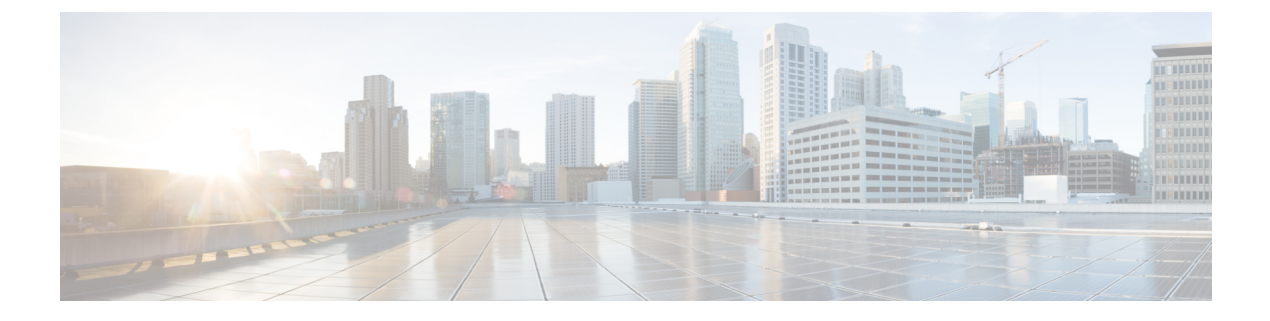

## **Uninstalling the Plugin**

This chapter includes the following section:

• Uninstalling the Plug-in, page 1

## Uninstalling the Plug-in

You can disable an Orchestrator plug-in from the **vRealize Orchestrator Configuration** page for vRealize Orchestrator 5.5.x and 6.0.x. For vRealize Orchestrator 7.0.x, you can disable the plug-in from the **vRealize Orchestrator Control Center** page. However, this does not remove the plug-in file from the file system.

If you want to disable the plug-in, click the **Plug-ins** tab, uncheck the UCS Manager plug-in check box, and click **Apply Changes**.

If you want to remove the plug-in, follow these steps:

## **Before You Begin**

You must have admin permissions to log in to the machine on which the vRealize Orchestrator server is installed.

## Procedure

**Step 1** Navigate to the vRealize Orchestrator installation folder.

- If you have installed vRealize Orchestrator 7.0.x, 6.0.x or 5.5.x :
  - If you installed Orchestrator using the vCenter server installer, navigate to install\_directory > VMware > Infrastructure > Orchestrator > app-server.
  - If you installed the standalone version of the Orchestrator, navigate to **install\_directory** > **VMware** > **Orchestrator** > **app-server**.
  - If you installed the Orchestrator appliance, navigate to /usr/lib/vco/app-server
- If you have installed vCenter Orchestrator 5.1.x:
  - If you installed Orchestrator using the vCenter server installer, navigate to install\_directory > VMware > Infrastructure > Orchestrator > app-server > server > vmo.

- If you installed the standalone version of the Orchestrator, navigate to **install\_directory** > **VMware** > **Orchestrator** > **app-server** > **server** > **vmo**.
- If you installed the Orchestrator appliance, navigate to /opt/vmo/app-server/server/vmo
- **Step 2** Delete the plug-in.dar file from the following path plugins > ucsmplugin\_x.x.x.dar, where x.x.x.x is the version number.
- Step 3Delete the plug-in configuration file from the following path conf > plugins > ucsm.xml.NoteWhen you install vRealize Orchestrator appliance 5.5, 6.0 or 7.0.x, ucsm.xml file resides at the<br/>following location /etc/vco/app-server/plugins/ucsm.xml.
- Step 4 Open the configuration file from the following path conf > plugins >
   \_\_VSOPluginInstallationVersion.xml, and if the following line <entry
   key="UCSM">x.x.x</entry> exists in the file, delete it. The x.x.x.x is the version number. Save
   and close the file after change.
   Note When you install vRealize orchestrator appliance 7.0.x, 6.0.x or 5.5.x
  - lote When you install vRealize orchestrator appliance 7.0.x, 6.0.x or 5.5.x
    \_VSOPluginInstallationVersion.xml file resides at the following location
    /etc/vco/app-server/plugins/\_VSOPluginInstallationVersion.xml.
- **Step 5** Delete the plug-in web context or configuration files.
  - If you have installed vRealize Orchestrator 7.0.x, 6.0.x or 5.5.x:
    - If you installed Orchestrator using the vCenter Server installer, navigate to install\_directory > VMware > Infrastructure > Orchestrator > configuration.
    - If you installed the standalone version of the Orchestrator, navigate to **install\_directory** > **VMware** > **Orchestrator configuration**.
    - If you installed the Orchestrator appliance, navigate to /usr/lib/vco/configuration.
    - Delete the file from the following path webapps > ucsmplugin-config.war.
    - °Delete the folder from the following path temp > dars > ucsmplugin\_x.x.x.dar, where x.x.x.x is the version number.
    - **Note** On the Windows setup, stop vCOConfiguration service before deleting the *ucsmplugin\_x.x.x.a.dar* folder, where x.x.x.x is the version number. Resume the vCOConfiguration service after deleting the folder.
    - **Note** When you install vRealize Orchestrator appliance 5.5, 6.0 or 7.0.x, ucsmplugin\_x.x.x.dar directory resides at the following location /var/lib/vco/configuration/temp/dars/ucsmplugin\_x.x.x.dar, where x.x.x.x is the version number.
  - If you have installed vCenter Orchestrator 5.1.x:
    - If you installed Orchestrator using the vCenter server installer, navigate to install\_directory > VMware > Infrastructure > Orchestrator > configuration.
    - If you installed the standalone version of the Orchestrator, navigate to install\_directory > VMware > Orchestrator > configuration.
    - If you installed the Orchestrator appliance, navigate to /opt/vmo/configuration.
    - Delete the file from the following path jetty > contexts >
      ucsmplugin-config.xml

- Step 6 Log in to the vRealize Orchestrator client. For more details, see the Using the VMware vCenter Orchestrator Client document.
- **Step 7** Select Administer from the drop-down list on the top left edge of the client.
- Step 8 Click the Packages view. Right-click the package com.cisco.ucs.mgr and select Delete element with content.
- Step 9 Click Delete All.
- **Step 10** For vRealize Orchestrator 7.0.x, follow these steps:
  - a) Log in to vRealize Orchestrator Control Center.
  - b) Navigate to https://your orchestrator ip:8283/vco-controlcenter/.
  - c) Click the Startup Options tab, and click Restart.
- **Step 11** For vRealize Orchestrator 5.1, 5.5, and 6.0, follow these steps:
  - a) Log in to the vRealize Orchestrator web configuration tool.
     Open a compatible web browser, and navigate to https://<orchestrator\_ip>or<hostname>:8283. For more details, see the Installing and Configuring VMware vCenter Orchestrator document.
  - b) Click the Startup Options tab in the left pane, and click Restart service.
  - c) Click the Startup Options tab in the left pane, and click Restart the vCO configuration server.

٦